|                                  | 000                                                                                                    | Déclic                                                                                                    |
|----------------------------------|----------------------------------------------------------------------------------------------------|----------------------------------------------------------------------------------------------------|
| Depister                         | Image: Head Stream Stream St | C Qv Google tmes.fr DéClic Ordre tmes.fr   Facebook STICKAIR.COM Pixartprinting Impression PVC 5mm                                                                                                    |
|                                  |                                                                                                    | ENQUETE<br>Deglatage feet cutils<br>as ferstoort au 30122011<br>Deglatage feet cutils<br>as ferstoort au 30122011<br>Deglatage feet cutils<br>as ferstoort au 3012011<br>Deglatage feet cutils<br>as ferstoort au 3012011<br>Deglatage feet cutils<br>as ferstoort au 3012011<br>Deglatage feet cutils<br>as ferstoort au 3012011<br>Deglatage feet cutils<br>as ferstoort au 3012011<br>Deglatage feet cutils<br>as ferstoort au 3012011<br>Deglatage feet cutils<br>as ferstoort au 3012011<br>Deglatage feet cutils<br>as ferstoort au 3012011<br>Deglatage feet cutils<br>as ferstoort au 3012011<br>Deglatage feet cutils<br>as ferstoort au 3012011<br>Deglatage feet cutils<br>as ferstoort au 3012011<br>Deglatage feet cutils<br>as ferstoor |
| CH UII                           |                                                                                                    | participez 18 19 20 21 22 23 24<br>25 26 27 28 29 30 31                                                                                                    |
|                                  | Dé                                                                                                    | éclic : Dépister en un clic !                                                                                                    |
| Clic                             | Réalisez avec<br>dépistage<br>Choisise                                                                                                    | co vos patients, en quelques clic, les tests de<br>a de diverses pathologies grâce à Déclic :<br>ez une thématique et laissez-vous guider!                                                                                                    |
|                                  |                                                                                                    | DIABETE ALZHEIMER                                                                                                    |
|                                  | 5                                                                                                    |                                                                                                    |
|                                  |                                                                                                    | HYPERTENSION DENUTRITION                                                                                                    |
|                                  |                                                                                                    |                                                                                                    |
|                                  | ОХ                                                                                                    | DALTONISME                                                                                                    |
|                                  | SOMMEIL                                                                                                    | OSTEOPOROSE MIGRAINE                                                                                                    |
| Technologies                     | S S S                                                                                                    |                                                                                                    |
| Multimédia<br>Education<br>Santé | Douleur                                                                                                    | SOLEIL ESCARRES                                                                                                    |
| v3 ©tmes.fr 11/2012              | Site set rideld par times if - 762 encours<br>times if regroups por us is conception at a<br>Premaries de France.<br>Tout inventeur d'un questionnaire develop                                                                                                    | n di maréchal Foch - 4000 Mori de Marsan.<br>Ia nélisation de sites web des Doctivurs en Pharmacie bélevides régularement inscrits à L'Odrie des<br>gogé sur ce site souhaitant la retirer pout la fane sur ample demande donte à l'adresse précidemment                                                                                                    |

## Découvrez DéClic : Dépister en un Clic !

DéClic est une interface simple permettant aux pharmaciens officinaux de mener à bien en quelques clics des opérations de dépistage

Dépister en un Clic en Pharmacie ? <u>www.declic.ph</u> ! DéClic permet également à une organisation (groupement, cpam, ars, syndicat, ordre...) de mettre en place des campagnes de dépistage pour ses adhérents, et de collecter immédiatement les données choisies.

Nouveau : vous pouvez à présent disposer d'un compte personnel «myDéClic» pour conserver un historique des dépistages effectués dans votre officine via DéClic !

| 0            |   |   |   |   |    |
|--------------|---|---|---|---|----|
| ~            | 0 | m | m |   | ro |
| $\mathbf{U}$ | U |   |   | u |    |

| Introduction                 | 1  |
|------------------------------|----|
| Présentation du site         | 2  |
| Côté Pharmacien : dépister ! | 3  |
| Côté Pharmacien : myDéClic ! | 5  |
| Remonter les données         | 8  |
| Côté organisme : Analyser !  | 9  |
| DéClic : pour moi ?          | 11 |
| Références                   | 12 |
|                              |    |

#### tmes.fr

Ś

Déclic est un outil développé par la SNC TMES (<u>www.tmes.fr</u> - <u>contact@tmes.fr</u>), immatriculée sous le n°538 371 584 au RCS de Mont de Marsan.

TMES (Technologies Multimedia, Education, Santé) a été fondée fin 2010 par deux pharmaciens officinaux, Stéphane Terral - Mont de Marsan - et Bertrand Gosselin -Roncq - dans le but de développer des outils innovants à destination du pharmacien d'officine et de ses patients.

### Présentation du site

#### www.declic.ph

# voici la page d'accueil :

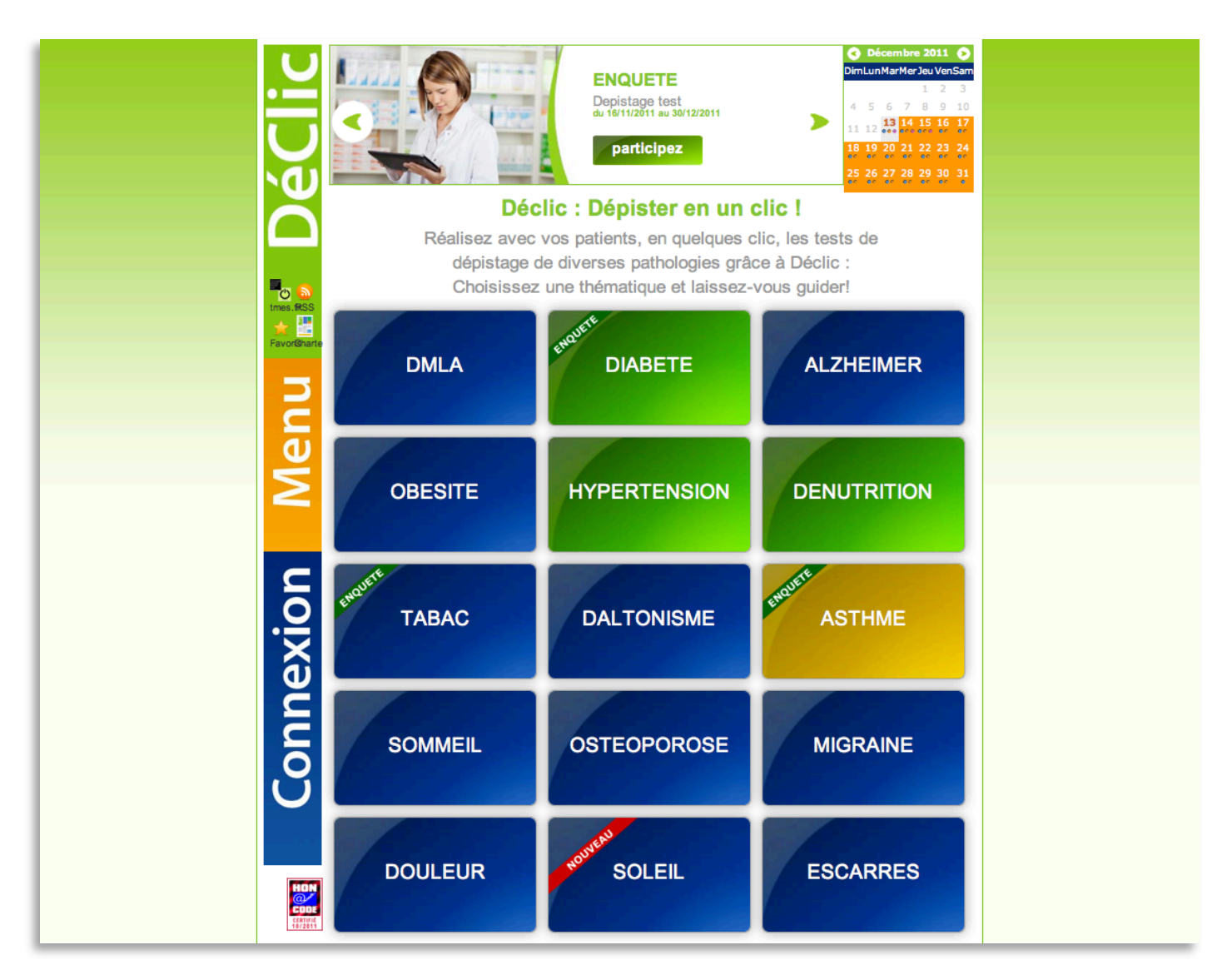

DéClic est ouvert à tous les pharmaciens gratuitement à l'adresse <u>www.declic.ph</u>

Cet accès gratuit leur permet d'utiliser tous les tests de dépistage proposés sur le site, basés sur des recommandations officielles et des protocoles validés par des organisations professionnelles de référence.

Un certain nombre de tests sont proposés d'office, de nouveaux viennent s'y ajouter régulièrement (possibilité de réalisation de tests spécifiques sur demande).

# Côté Pharmacien : Dépister !

# Exemple : dépistage du diabète

| Diabète                                                                                                    |   |  |
|----------------------------------------------------------------------------------------------------|---|--|
| Dépister Liens / Utiles Compléments (videos / informations)                                                                                                    |   |  |
| Etes-vous âgé de plus de 45 ans ? Oui 🛊                                                                                                    | _ |  |
| Etes-vous en surpoids ?<br>Utiliser l'outils : Calcul de l'IMC                                                                                                    |   |  |
| Périmètre abdominal >110 cm (Homme) >80 cm<br>(Femme) ?                                                                                                    | _ |  |
| Etes-vous hypertendu ?                                                                                                    |   |  |
| Avez-vous des antécédents familiaux de diabète ?                                                                                                    |   |  |
| Si vous êtes une femme, avez-vous eu un enfant de Non 🕏                                                                                                    |   |  |
| résultat                                                                                                    |   |  |
|                                                                                                    |   |  |
| RESOLITATION     A CONTRATION     A CONTRATION     A Contration     A CONTRATION     A CONTRATION     A CONTRATION     A CONTRATION     A Contration     A Contration     A Contration     A Contration     A Contration     A Contration     A Contration     A Contration     A Contration     A Contration     A Contration     A Contration     A Contration     A Contration     A Contration     A Contration     A Contration |   |  |
|                                                                                                    |   |  |

En fonction des résultats au questionnaire, DéClic propose (ou pas) de réaliser une mesure de glycémie.

Il est possible de pondérer ce résultat en fonction de la distance au dernier repas.

# Côté Pharmacien : Dépister !

| RESULTAT: 4                                                                                                    |
|----------------------------------------------------------------------------------------------------|
| faire une contrôle de glycémie                                                                                                    |
| A partir de 2 points, votre pharmacien vous proposera un contrôle glycémique à l'officine.                                                                                                    |
| Si votre glycémie est supérieure à 1,10 g/L : pensez à la contrôler régulièrement.                                                                                                    |
| Si votre glycémie est supérieure à 1,26 g/L : consultez votre médecin.                                                                                                    |
| La glycémie post-prandiale est considérée comme normale si on retrouve une mesure :<br>- < 1,6 g/L 60 min après le repas ;<br>- < 1,4 g/L 90 min après le repas ;<br>- < 1,26 g/L 120 min après le repas. |
| Rique de Glycémie pondéré     Valeur glycémique trouvée 1,35     Taper les chiffres réels avec une virgule et non un point compris entre 0 et10     Heure du dernier repas (2h et plus)                   |
| Réponse                                                                                                    |
| Attention diabète                                                                                                    |
|                                                                                                    |

Dans le cas présent, le patient présente un risque de diabète.

Si le pharmacien a souscrit à l'option «myDéClic», à la fin d'un dépistage, en plus des options «imprimer un remis patient» et «imprimer un document de liaison médecin», apparaît un bouton «enregistrer» :

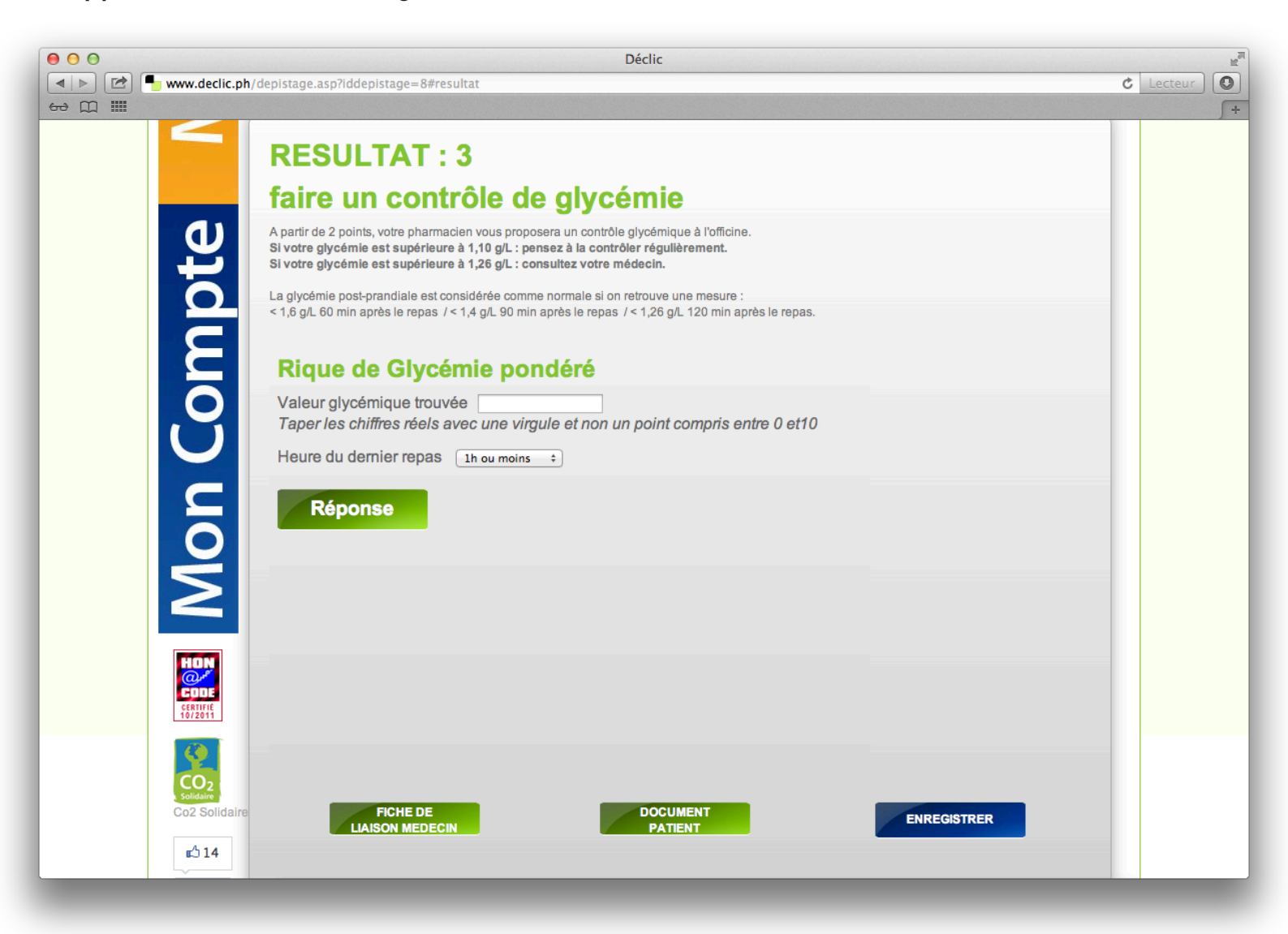

Il suffit de cliquer pour enregistrer ce résultat.

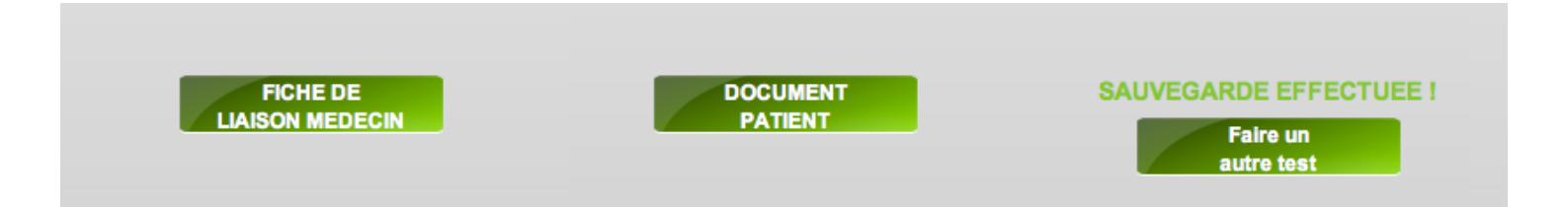

### Côté Pharmacien : myDéClic !

L'intégralité des dépistages enregistrés est disponible sur la page «Mes dépistages», accessible via le menu «Mon Compte», sous forme de graphiques. Un export dans les formats les plus utilisés (.xls...) est possible pour un traitement plus approfondi.

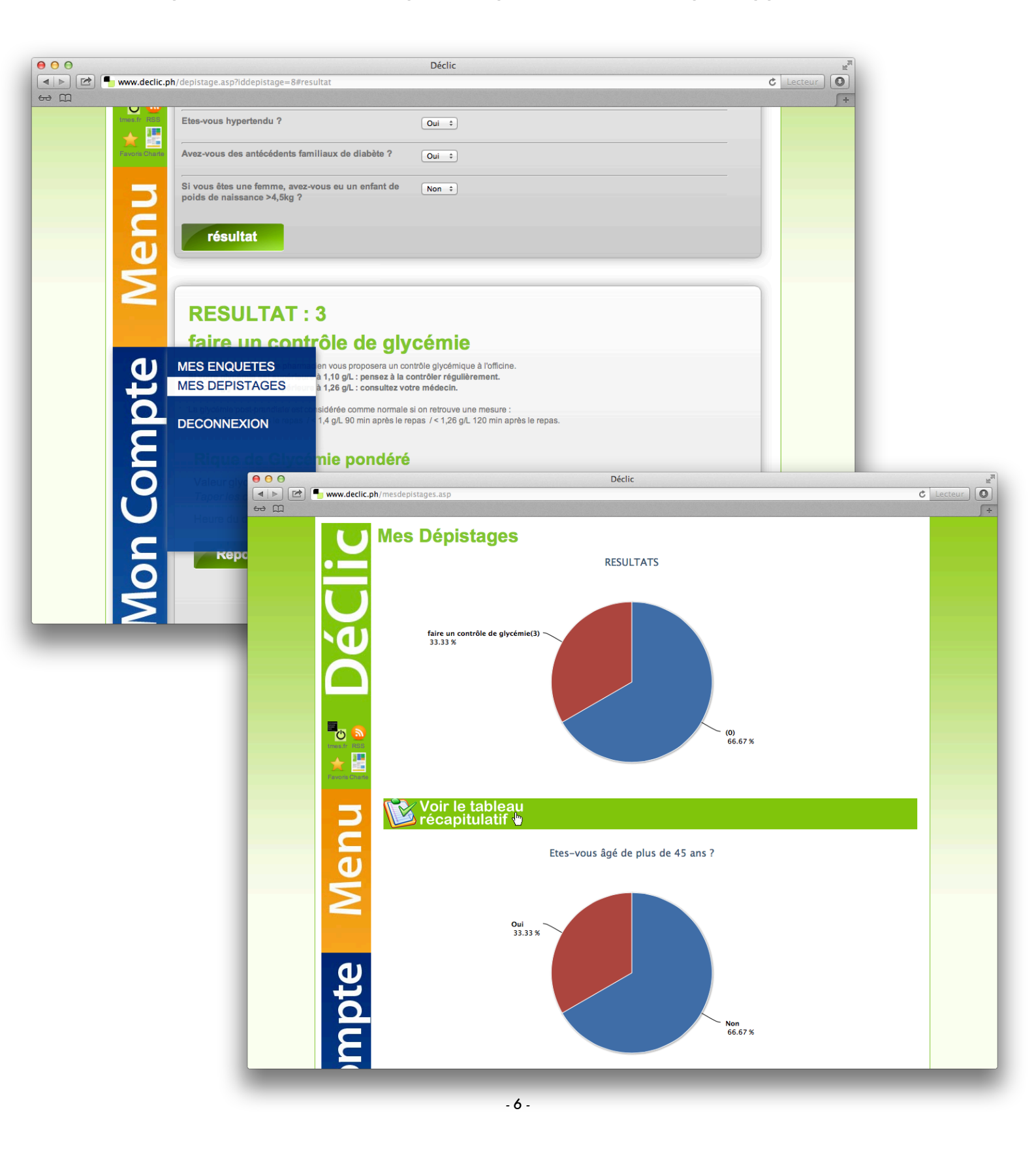

Sur chaque page de test, les onglets «Liens utiles» et «Compléments» permettent d'approfondir le sujet.

Sur la page «Diabète», par exemple, le pharmacien a accès à une vidéo de démonstration de prise de glycémie : préparation du matériel, prélèvement etc...

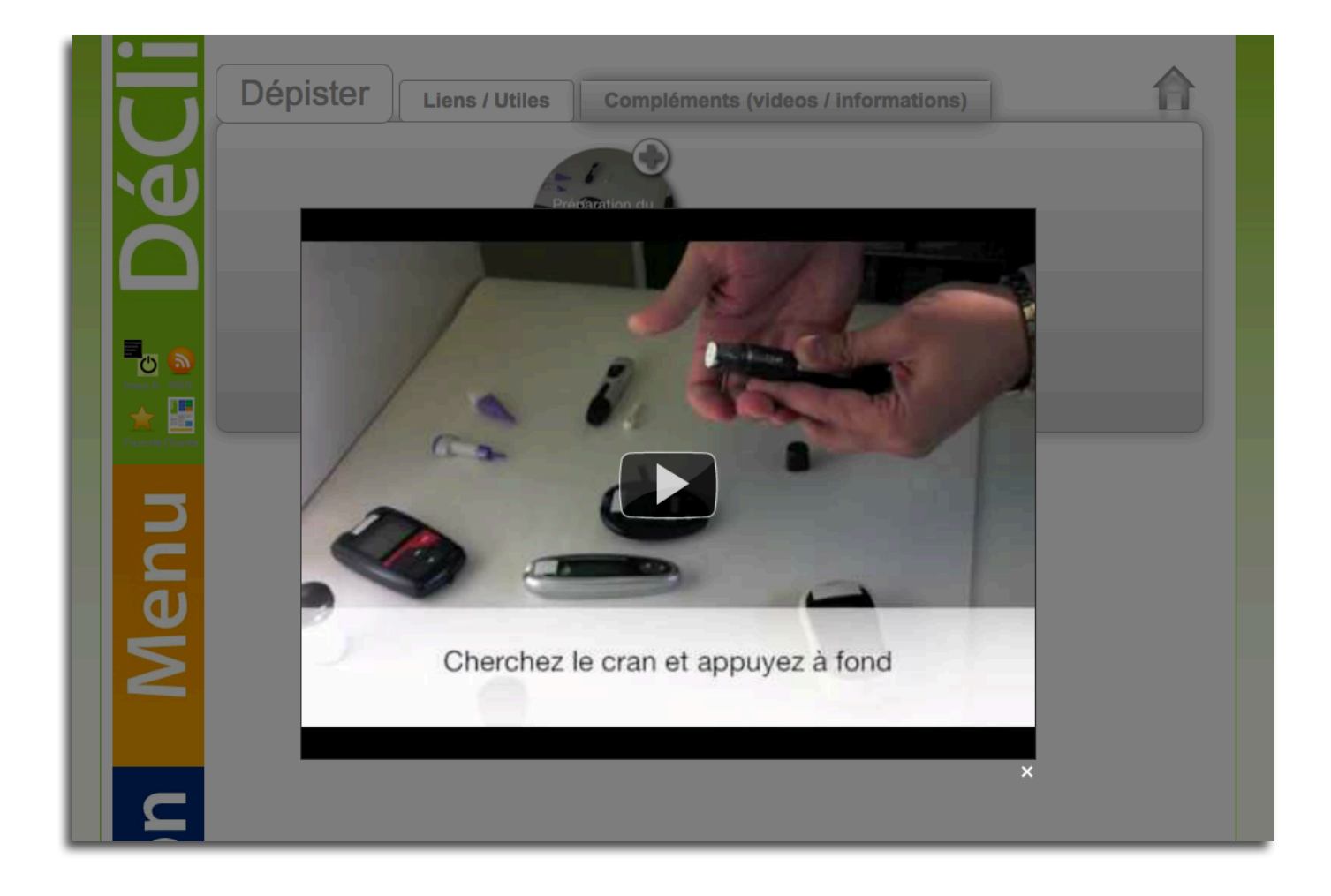

## Remonter les données

Si le pharmacien est membre d'une organisation proposant une campagne de dépistage, il aura accès au pavé suivant :

| ENQUETE Diabète du 13/11/2011 au 31/12/2011                                                                                                    |
|----------------------------------------------------------------------------------------------------|
| Si vous désirez participer à notre enquête, merci de lire et accepter les conditions suivantes :<br>Art.32 le La Loi Informatique et liberté : Les données sont recueillies par TMES par le biais d'une base de données sécurisée Microsoft<br>SQL (pour plus de renseignements sur TMES veuillez vous connecter sur www.tmes.fr).<br>Ces données serviront à suivre l'engagement et la motivation de l'ensemble des pharmaciens participants à une campagne de dépistage<br>précise ainsi qu'à extraire des statistiques nationales anonymes sur une pathologie en particulier.<br>La participation à l'enquête est facultative. Si vous souhaitez y participer, il est absolument nécessaire de renseigner l'ensemble des<br>données afin de permettre l'exploitation des résultats.<br>Chaque pharmacien participant à la campagne devra fournir son identifiant pharmacien permettant son identification et validant la mise en<br>traitement des données pourra être transmise à tout pharmacien ou groupement de pharmaciens en faisant la demande par mail à<br>contact@tmes.fr ou par notre formulaire de contact : Formulaire de Contact.<br>Les données sont hébergées sur un serveur sécurisé en RAID, en respect avec les accords "Safe Harbor" définis entre les autorités<br>américaines et la commission européenne en 2001. |
| J'AI LU ET J'ACCEPTE LES CONDITION GÉNÉRALES D'UTILISATION                                                                                                    |
|                                                                                                    |

Pour faire prendre en compte les résultats de son dépistage, rien de plus simple : il lui suffit de saisir son identifiant :

|                    | Rique de Glycémie pondéré                                                                                        |  |
|--------------------|----------------------------------------------------------------------------------------------------|--|
|                    | Valeur glycémique trouvée 1,35<br>Taper les chiffres réels avec une virgule et non un point compris entre 0 et10 |  |
| Ŭ                  | Heure du dernier repas (2h et plus )                                                                             |  |
|                    | Képonse     Votre identifiant Pharmacien       59207XXXXX     59207XXXXX                                         |  |
| HDN                | connecter                                                                                                    |  |
| 6687874<br>10/2011 |                                                                                                    |  |
|                    |                                                                                                    |  |

Et voilà !

|   | Diabète |                                          |  |
|---|---------|------------------------------------------|--|
|   |         | Merci de votre participation à l'enquête |  |
| U |         | Retour test                              |  |

# Côté organisme : Analyser !

www.declic.ph

L'organisme commanditaire d'une enquête dispose d'un back office simple et personnalisé :

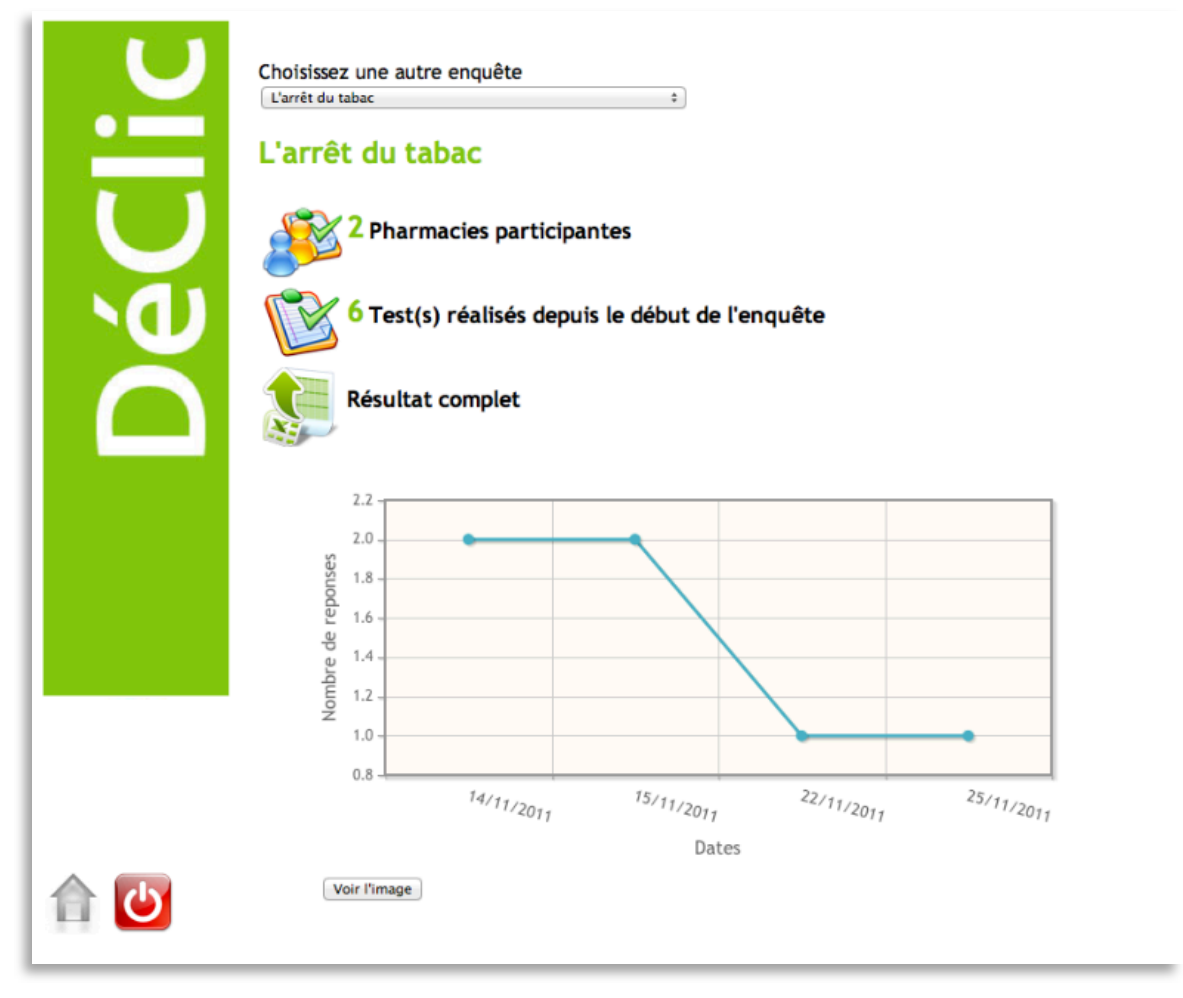

Il peut accéder à des données synthétiques (tableaux, histogrammes, camemberts etc..) portant sur tout ou partie des paramètres remontés dans l'enquête :

| ii: | <b>L'enquête</b>                                       |                                      |                  |                 |                   |
|-----|--------------------------------------------------------|--------------------------------------|------------------|-----------------|-------------------|
|     | depistage er                                           | nquete                               | date debut date  | e fin 🛛 lis     | te pharmacien     |
|     | Test de Fagerström L'                                  | arrêt du tabac                       | 02/11/2011 30/   | 11/2011 no      | n                 |
| Ď   | Nb Total de deg<br>Page 1 Pr<br>Enregistrement 1 à 2 s | usur 1<br>sur 2<br>Nº Pharmacien (*) | Nom (*)          | a,<br>Prénom (* | ) Nb d' enquete / |
|     | L'arrêt du tabac                                       | 1024                                 | nlat             | W               | 4                 |
|     | L'arrêt du tabac                                       | 402014658                            | Pharmacie TERRAL | . Stéphane      | 2                 |
|     |                                                        |                                      |                  |                 |                   |

# Côté organisme : Analyser !

| L'enque                    | te                          |            |                                    |
|----------------------------|-----------------------------|------------|------------------------------------|
| depista                    | ge enquete                  | date debut | date fin liste                     |
| Test de                    | Fagerström L'arrêt du tabac | 02/11/2011 | 30/11/2011 non                     |
| Résul<br>Page I<br>Enregis | tats aux Réponses des ques  | stions enq | ,a,                                |
| <u>nom (*</u>              | ) Réponse (*) Nbr Moyenne   |            |                                    |
| résulta                    | t dépendance forte 1        |            |                                    |
| résulta                    | t pas de dépendance 1       |            |                                    |
|                            | résult                      | at         |                                    |
|                            | 50%                         |            | dépendance forte pas de dépendance |
|                            | 50%                         |            |                                    |

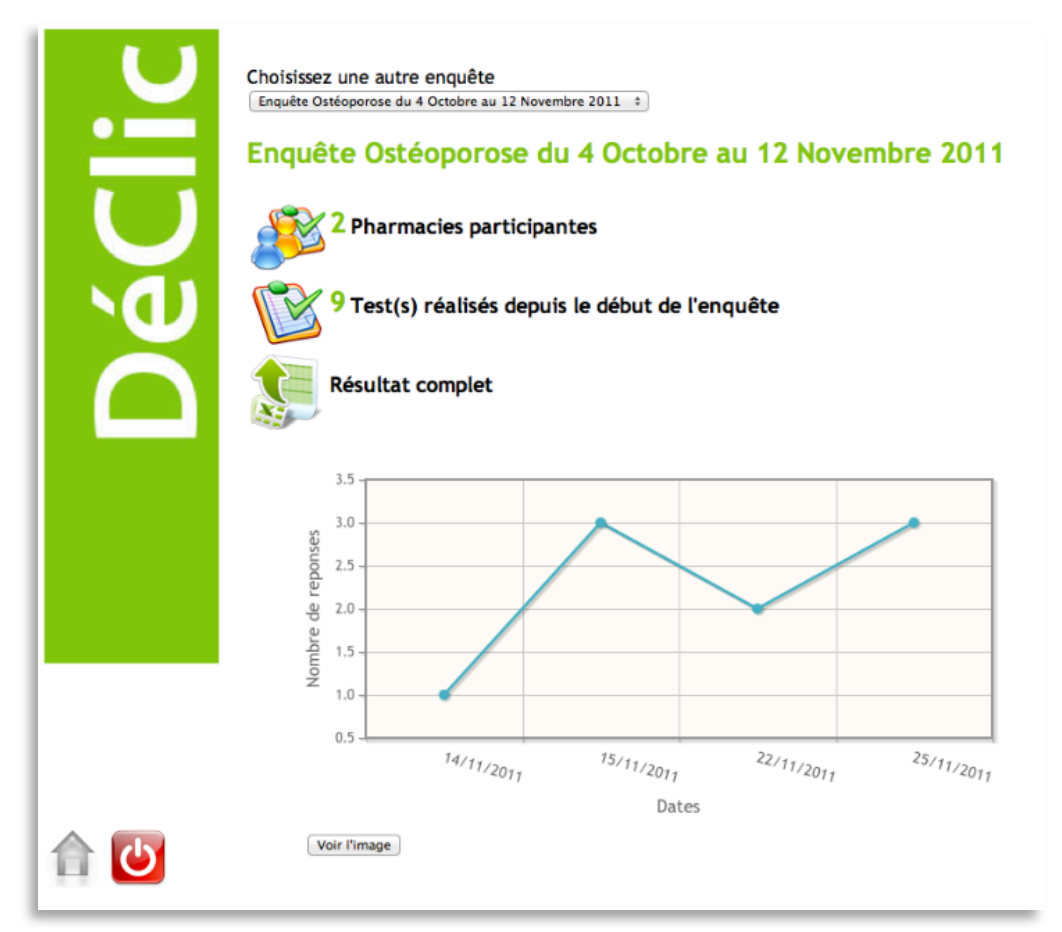

Vous pouvez accéder à une version d'évaluation de l'option «myDéClic» en vous connectant avec l'identifiant «007».

Vous pouvez accéder à une version d'évaluation des possibilités de collecte de données de DéClic grâce aux identifiants suivants :

- en tant que pharmacien participant à une enquête sur le diabète : utilisez les identifiants «test1», «test2» ou «test3» sur la page d'accueil <u>www.declic.ph</u>.
- en tant que mandataire de cette enquête sur le diabète : en vous connectant à la page <u>www.declic.ph/enquetes</u> avec l'identifiant «demo» et le mot de passe «demo».

N'hésitez pas à nous contacter pour toute question concernant : <u>contact@tmes.fr</u>

Stéphane Terral et Bertrand Gosselin

DéClic a fait l'objet d'une déclaration à la CNIL (1552532 v 0).

La version 1.0 de DéClic (http://declic.tmes.fr) a été labellisée par la HON en collaboration avec la HAS le 13 octobre 2011, la version actuelle (2.0 - www.declic.ph) est en cours d'agrément.